## A la découverte de R

Mots-clés: Importation de données, objets, fonction, automatisation des calculs, Rcmdr.

David Causeur (david.causeur@agrocampus-ouest.fr)

### Table des matières

| 1 | Préa                   | ambule                                                                     | 2    |  |  |  |
|---|------------------------|----------------------------------------------------------------------------|------|--|--|--|
| 2 | Prer                   | remiers pas dans R                                                         |      |  |  |  |
|   | 2.1                    | Ouverture d'une session R                                                  | . 2  |  |  |  |
|   | 2.2                    | Principes de base des commandes                                            | . 3  |  |  |  |
|   | 2.3                    | Liste des objets                                                           | . 4  |  |  |  |
|   | 2.4                    | Environnement de programmation                                             | . 4  |  |  |  |
|   | 2.5                    | Chargement de librairies externes                                          | . 5  |  |  |  |
| 3 | Importation de données |                                                                            |      |  |  |  |
|   | 3.1                    | Lancement de Rcmdr                                                         | . 6  |  |  |  |
|   | 3.2                    | Importation                                                                | . 8  |  |  |  |
|   | 3.3                    | Coup d'oeil rapide sur les données                                         | . 9  |  |  |  |
| 4 | Prer                   | nières analyses statistiques                                               | 10   |  |  |  |
|   | 4.1                    | Transformation de variables                                                | . 10 |  |  |  |
|   | 4.2                    | Boîtes de dispersions                                                      | . 10 |  |  |  |
|   | 4.3                    | Un exemple d'opération sur des données : le centrage                       | . 13 |  |  |  |
| 5 | Auto                   | omatisation d'un traitement                                                | 15   |  |  |  |
|   | 5.1                    | Principes généraux de la création d'une fonction                           | . 16 |  |  |  |
|   | 5.2                    | Un exemple d'analyse statistique : le test de comparaison de deux moyennes | . 17 |  |  |  |
|   | 5.3                    | Automatisation d'une analyse statistique                                   | . 18 |  |  |  |

#### 1 Préambule

R est un logiciel libre de la famille GNU (pour plus d'informations sur le projet GNU, voir http://www.gnu.org). Malgré l'intention du projet GNU de développer un système d'exploitation alternatif aux solutions commerciales existantes, ce logiciel dédié au traitement statistique de données est disponible sous Windows.

Parmi les propriétés les plus appréciées de ses utilisateurs, R est disponible gratuitement, par téléchargement à partir de plusieurs sites miroirs de la page officielle http://www.r-project.org/. Mais si R est devenu aussi populaire dans de nombreux secteurs d'activités, il le doit à la collaboration active de ses utilisateurs. En effet, au delà de la mise à disposition d'un logiciel performant et gratuit, l'ambition des créateurs de R est de le faire évoluer en permanence au gré des contributions de communautés d'utilisateurs. Ainsi est né par exemple le projet bioconductor (voir http://www.biocoonductor.org/) qui fédère les contributions des utilisateurs dans le domaine du traitement des données génomiques et post-génomiques.

#### 2 Premiers pas dans R

De manière générale, le traitement statistique dans R se traduit par une suite d'opérations sur des objets, à savoir les données elle-même ou les résultats d'une précédente opération. La mise en œuvre de ces opérations passe donc par l'écriture de commandes, ce qui suppose la connaissance d'une syntaxe spécifique. Le principe de base des commandes est aussi intuitif que possible :

$$>$$
 sortie = opération ( entrée ) (1)

où sortie et entrée sont les noms d'objets et opération est le nom d'une fonction. La commande ci-dessus affecte dans sortie le résultat de l'application de opération sur entrée. Les plus attentifs parmi les lecteurs s'étonnent sans doute du signe > au début de la ligne de commande. Ce signe est une invite, présent en début de chaque ligne comme une invitation à travailler, et n'est pas un élément actif de la commande.

Remarque : dans la commande (1), le signe = est parfois remplacé par son équivalent < -.

#### 2.1 Ouverture d'une session R

Au démarrage de l'application R, le logiciel ouvre une session de travail par le message suivant: [Sauvegarde de la session précédente restaurée]. En effet, le logiciel indique ainsi qu'il charge les objets créés lors de la session précédente et sauvegardés dans un fichier dit image. A la fermeture de la session actuelle, R demandera donc à l'utilisateur s'il souhaite sauvegarder sa session. La seule fenêtre ouverte au démarrage est dite fenêtre de commandes : c'est le cœur de la session de travail, le lieu de toutes les opérations. De nombreuses opérations y sont disponibles, des plus simples opérateurs arithmétiques jusqu'aux traitements statistiques les plus courants.

Ceux qui veulent abandonner ici la lecture de ce document et s'aventurer seuls dans l'apprentissage de R peuvent le faire à partir de la commande suivante, qui provoque l'ouverture d'une page web d'aide en ligne :

> help.start() # S'il te plaît, R, aide-moi à démarrer !

La présence de parenthèses dans la commande précédente peut sembler étrange. Il faut simplement se rappeler du format général (1) d'une commande de R: l'opération invoquée ici est help.start, qui s'applique sans nécessité d'objet entrée et qui ne produit pas d'objet sortie. La commande (1) est donc réduite ici à sa plus simple expression.

Le symbole # indique le début d'une zone de commentaires, non interprétés par R.

#### 2.2 Principes de base des commandes

Examinons la séquence de commandes suivante, en rouge :

> x = 2 # affectation de la valeur 2 dans l'objet appelé x
> y = sqrt(x) # affectation dans y du résultat de la fonction sqrt appliquée à x
> y # lecture de l'objet y
[1] 1.414214

Comme le lecteur averti aura compris, la fonction sqrt (pour square root) calcule la racine carrée. Lorsque l'on veut obtenir de l'aide à propos d'une commande, il suffit d'invoquer la fonction help:

> help(sqrt) # S'il te plaît, R, dis moi tout sur la fonction sqrt

La commande précédente provoque l'ouverture d'une fenêtre contenant un texte d'explication sur la fonction sqrt.

Dans l'affichage du résultat, l'invite > est remplacée par une valeur entière entre crochets. Cette valeur prend tout son sens lorsque le résultat de la fonction est une collection de valeurs : elle indique le rang dans la collection de la première valeur de chaque ligne.

Illustration :

> x = 1:20 # affectation dans x des valeurs entières entre 1 et 20 > y = sqrt(x) # affectation dans y du résultat de la fonction sqrt appliquée à x > y # lecture de y [1] 1.000000 1.414214 1.732051 2.000000 2.236068 2.449490 2.645751 2.828427 [9] 3.000000 3.162278 3.316625 3.464102 3.605551 3.741657 3.872983 4.000000 [17] 4.123106 4.242641 4.358899 4.472136 Comme le suggère la séquence de commandes précédente, il est très facile d'automatiser un calcul dans R car les fonctions y sont en général conçues pour opérer sur des collections de valeurs.

#### 2.3 Liste des objets

La commande objects permet d'interroger R pour connaître la liste des objets de la session :

> objects() # dis moi, R, quels sont les noms des objets de la session?
[1] "x" "y"

Comme la plupart des fonctions de R, l'appel de objects peut être mieux précisé à l'aide d'arguments. Par exemple, l'argument pattern sert à restreindre la liste des objets à ceux dont le nom contient une chaîne de caractères particulière :

> objects(pattern="x") # dis moi, R, quels sont les noms des objets de la session # contenant la lettre x?

#### [1] "×"

#### 2.4 Environnement de programmation

A l'exception de quelques opérations ponctuelles, l'utilisation directe de la fenêtre de commandes comme espace d'édition des programmes est déconseillée. En effet, dans cette fenêtre se mêlent commandes et résultats sans fonctionnalités simples pour gérer l'édition des programmes et leur sauvegarde. Une meilleure organisation du travail est possible grâce à une fenêtre dédiée à l'édition des commandes, la fenêtre script. Pour accéder à un tel environnement, choisir la rubrique Fichier dans le menu déroulant, puis la sous-rubrique Nouveau script.

Lorsque la fenêtre script est active, quelques nouvelles icônes apparaissent sous le menu déroulant dont une, appelée icône Run, permet de basculer tout ou partie des commandes dans la fenêtre de commandes pour exécution (en passant lentement le curseur de la souris sur ces icônes, une bulle donne des informations sur leurs fonctions). Par exemple, supposons que la fenêtre de script contienne les lignes suivantes :

Positionner le curseur de la fenêtre script sur une des lignes et cliquer sur l'icône Run exécute la ligne dans la fenêtre de commandes. Sélectionner l'ensemble des deux lignes et cliquer sur l'icône Run exécute d'un seul coup les deux commandes.

Il est fortement recommandé de sauvegarder régulièrement l'ensemble des commandes de la fenêtre script par la rubrique Fichier du menu déroulant et la sous-rubrique Sauver .... Les fichiers script sont suffixés .R.

Une autre manière de lancer l'exécution d'un fichier de commandes R, très utile si le fichier est volumineux, est d'utiliser la fonction source :

> source("C:/chezmoi/ilfaitsoleil.R") # lance les commandes de ilfaitsoleil.R # qui se trouve dans le répertoire C:/chezmoi.

Attention, lorsque des commandes R impliquent des adresses de répertoire, comme ici, les traditionnels backslash \ font place à des slash /. Par ailleurs, si l'on est amené à utiliser à de nombreuses reprises l'adresse d'un même répertoire contenant par exemple les fichiers de données, les fichiers de résultats ou les fichiers de commandes, on peut le définir comme répertoire de travail pour l'ensemble de la session :

| <pre>&gt; setwd("C:/chezmoi/")</pre>     | # définit le répertoire C:/chezmoi              |
|------------------------------------------|-------------------------------------------------|
|                                          | # comme répertoire de travail                   |
| <pre>&gt; source("ilfaitsoleil.R")</pre> | # lance les commandes du fichier ilfaitsoleil.R |

#### 2.5 Chargement de librairies externes

Il est toujours possible d'enrichir la session de nouvelles fonctions contenues dans des librairies externes (on utilise dans la suite le terme anglais package). La liste de certains packages, parmi les plus utilisés, est accessible par le menu déroulant, rubrique Packages, sous-rubrique Charger le package .... La boîte de dialogues Select one qui s'ouvre alors donne accès au chargement de packages qui ont déjà été installés en complément de la version originelle de R. Une description des packages installés est disponible par le lien hypertexte packages de la page web d'aide en ligne (voir section 2.1).

Si le package souhaité n'apparaît pas dans la liste proposée par la boîte de dialogues Select one, c'est que celui-ci n'est pas installé. Pour installer le package désiré, deux solutions sont possibles :

- si l'ordinateur sur lequel on travaille est connecté à internet, il suffit alors de télécharger le package à partir de la page web du projet R. Pour cela, choisir la rubrique Packages dans le menu déroulant, puis la sous-rubrique Installer le(s) package(s) .... Une boîte de dialogue s'ouvre alors, vous demandant de choisir un site miroir pour le téléchargement. Une fois le miroir choisi, la liste exhaustive des packages disponibles sur le site apparaît dans une boîte de dialogue Packages : il suffit de sélectionner la librairie souhaitée.
- si l'ordinateur sur lequel on travaille n'est pas connecté à internet, il faut disposer d'un fichier .zip contenant le package (ces fichiers compressés sont téléchargeables

à partir de la page web du projet R). Choisir alors la rubrique Packages dans le menu déroulant, puis la sous-rubrique Installer le(s) package(s) depuis des fichiers zip .... Une boîte de dialogue s'ouvre, vous demandant d'indiquer l'emplacement du fichier zip, ce qui lance la procédure d'installation.

#### Cas particulier des packages du projet bioconductor

Le projet bioconductor fédère un grand nombre de packages, tous dédiés à l'analyse des données génomiques ou post-génomiques. Pour éviter un long travail de recherche, de sélection et de téléchargement individuels de chacun des packages, un fichier de commandes, réalisant le téléchargement automatique de l'ensemble des packages concernés, est accessible sur le site du projet bioconductor :

- > source("http://www.bioconductor.org/biocLite.R")
- # Chargement du fichier de commandes biocLite.R
- # disponible sur la page web http://www.bioconductor.org.
- > biocLite()
- # La fonction biocLite est définie dans biocLite.R. Elle commande le
- # téléchargement automatique des packages (version allégée de Bioconductor).

#### Un package particulièrement intéressant : Rcmdr (prononcer "Rcommander")

Le package Rcmdr permet de produire des commandes R sans les éditer directement grâce à un menu déroulant assez complet. C'est donc un moyen très simple d'appréhender le logiciel lorsque l'on est débutant. Toutefois, le menu déroulant de Rcmdr étant limité à certaines applications, l'utilisation de ce package prive l'utilisateur de tout une palette de méthodes statistiques.

Dans la suite, pour quelques opérations classiques, on privilégie l'utilisation du package Rcmdr lorsqu'elle simplifie la procédure.

#### 3 Importation de données

L'objectif est ici d'importer des données contenues dans un fichier nommé poulets.txt au format texte. Dans ce fichier, les colonnes sont délimitées par des tabulations et les données manquantes sont signalées par NA (de l'anglais Not Available, NA est aussi le code d'une donnée manquante dans R).

#### 3.1 Lancement de Rcmdr

Charger le package Rcmdr. Une fenêtre R Commander s'ouvre alors, identique à celle de la figure 1, composée de quatre parties reproduisant l'environnement de travail de R:

• un menu déroulant.

| 7 R Commander                                                                                        |           |
|----------------------------------------------------------------------------------------------------|-----------|
| Fichier Edition Données Statistiques Graphes Modèles Distributions Outils Aide                       |           |
| Render Données : <pas de="" données=""> Editer Visualiser Modèle : <pas de="" modèle=""></pas></pas> |           |
| Fenêtre de script                                                                                    |           |
|                                                                                                    | <u></u>   |
|                                                                                                    |           |
|                                                                                                    |           |
| Fenetre de sortie                                                                                    | Soumettre |
|                                                                                                    | _         |
|                                                                                                    |           |
|                                                                                                    |           |
|                                                                                                    |           |
|                                                                                                    |           |
|                                                                                                    |           |
|                                                                                                    |           |
|                                                                                                    |           |
|                                                                                                    | -         |
|                                                                                                    | ▶         |
| Messages                                                                                             |           |
| NOTE, B. Commander Margian 1, 2, 2, Med. Jan 21, 21, 27, 18, 2007                                    | <u>ے</u>  |
| NOTE. R Commander Version 1.2-3; Wed Dan 31 21:37:10 2007                                            | -         |
| 4                                                                                                    |           |

FIG. 1: Fenêtre Rcmdr.

Il est beaucoup plus riche que celui de R, donnant accès à de nombreuses rubriques d'édition et de traitement de données.

• une fenêtre de script.

On peut l'utiliser comme la fenêtre de script de R, l'icône Run étant remplacée par un bouton Soumettre placé sous la fenêtre. Cependant, son grand intérêt réside dans le fait que s'y affiche la commande générée lors d'une action par le menu déroulant.

• une fenêtre de sortie.

A l'instar de la fenêtre de commandes de R, les commandes et les résultats provenant de la fenêtre de script s'y exécutent.

• une fenêtre de messages.

Elle donne accès aux informations relatives au déroulement des opérations.

#### 3.2 Importation

Dans le menu déroulant de Rcmdr, choisir la rubrique Données, puis la sous rubrique Importer des données et enfin From text file or clipboard .... S'ouvre alors la boîte de dialogue suivante:

| 7: Read Data From Text File or Clipboard 📃 🗐 🗙 |         |  |  |  |
|------------------------------------------------|---------|--|--|--|
| Nom du tableau de données :                    | Dataset |  |  |  |
| Noms de variables dans le fichier :            |         |  |  |  |
| Read data from clipboard:                      |         |  |  |  |
| Indicateur de données manguantes : NA          |         |  |  |  |
| Séparateur de champs                           |         |  |  |  |
| Espaces 💿                                      |         |  |  |  |
| Virgules C                                     |         |  |  |  |
| Tabulations C                                  |         |  |  |  |
| Autre C Spécifiez :                            |         |  |  |  |
| Séparateur décimal                             |         |  |  |  |
| Point [.]                                      |         |  |  |  |
| Virgule [,]                                    |         |  |  |  |
| OK Annuler                                     | Aide    |  |  |  |

On propose ici de remplacer, dans la rubrique Nom du tableau de données, le nom générique Dataset par un nom plus descriptif du contenu des données, par exemple poulets. Il faut aussi cocher le choix Tabulations dans la rubrique Séparateur de champs. Après lancement de la procédure d'importation, la fenêtre Rcmdr apparaît ainsi :

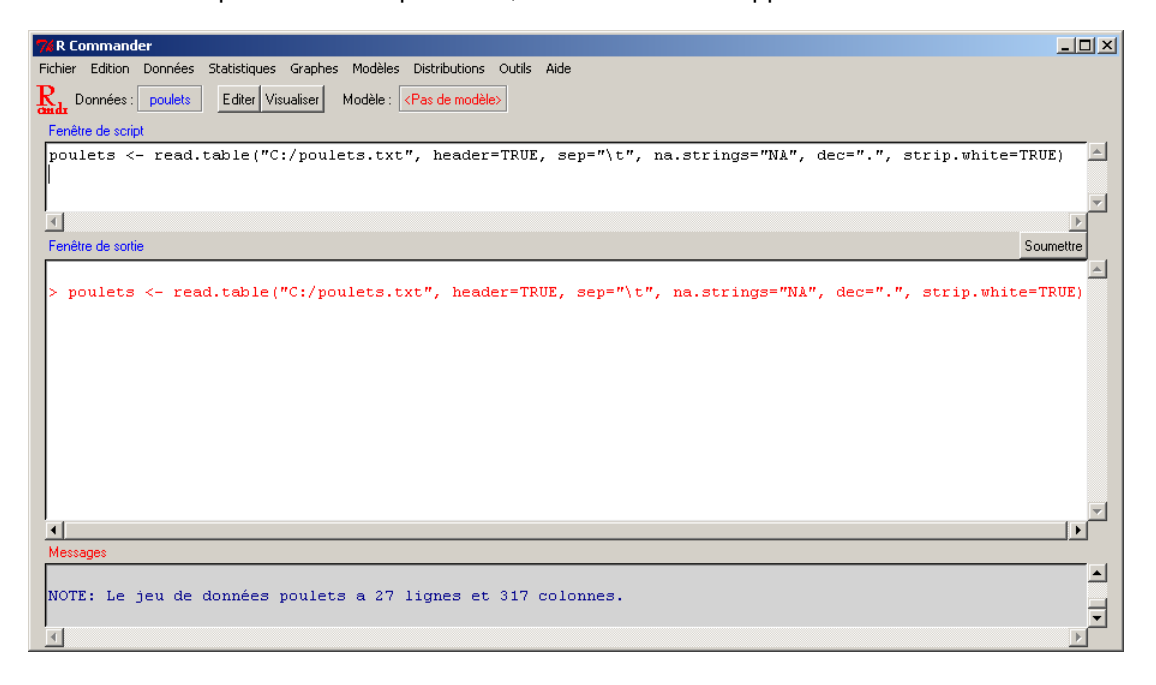

La commande générée par la procédure d'importation est automatiquement éditée dans la fenêtre script: poulets <- read.table(...) et exécutée dans la fenêtre de sortie. La fenêtre de messages annonce le résultat: Le jeu de données poulets a 27 lignes et 317 colonnes.

#### 3.3 Coup d'oeil rapide sur les données

Le bouton Données, au dessus de la fenêtre script, indique que le tableau de données sur lequel les actions opéreront, sauf mention contraire, est poulets. Un clic sur le bouton Éditer, à droite du bouton Données, permet de voir l'intégralité des données sous forme de table. Notons que ce jeu de données contient 314 variables quantitatives et 3 variables qualitatives placées en fin de tableau.

Il est très conseillé de précéder toute analyse d'une synthèse des données, variable par variable : cette synthèse permet souvent d'identifier des problèmes d'importation, comme le non-respect de la nature d'une variable. Pour cela, dans le menu déroulant, choisir la rubrique Statistiques, la sous-rubrique Résumés et enfin Jeu de données actif.

Pour chaque variable quantitative, la synthèse apparaissant dans la fenêtre de sortie est constituée de statiques élémentaires : valeur minimale, 1er quartile, médiane, moyenne, 3ème quartile et valeur maximale. Pour les variables qualitatives, la synthèse consiste en un décompte des effectifs par modalité.

#### 4 Premières analyses statistiques

Le jeu de données sur lequel on travaille est poulets. Il s'agit pour R d'une grande armoire contenant autant de tiroirs qu'il y a de variables. Pour accéder au tiroir G1.6E.3.ddrt de l'armoire poulets, la commande est la suivante:

poulets\$G1.6E.3.ddrt # Valeurs de la variable G1.6E.3.ddrt du tableau poulets

à éditer dans la fenêtre script et à exécuter en cliquant sur le bouton Soumettre.

De manière équivalente, comme G1.6E.3.ddrt est le nom du premier tiroir de poulets, on aurait pu éditer la commande suivante:

poulets[,1] # Valeurs de la 1ère variable du tableau poulets

La virgule entre les crochets sépare à gauche une sélection éventuelle sur les lignes du tableau (ce n'est pas le cas ici) et à droite une sélection éventuelle sur les colonnes (ici, on sélectionne la 1ère colonne).

Si l'on souhaite maintenant voir les valeurs des 5 premières variables du tableau poulets, la commande s'écrit de la façon suivante :

poulets[,1:5] # Valeurs des 5 lères variables du tableau poulets

Dans la commande ci-dessus, 1:5 est la collection des entiers entre 1 et 5.

#### 4.1 Transformation de variables

On souhaite ici remplacer toutes les données quantitatives du jeu de données poulets par leur logarithme en base 2. Pour cela, on exécute la commande suivante :

#### 4.2 Boîtes de dispersions

Les analyses portent dans un premier temps sur une variable en particulier, par exemple G1.6E.3.ddrt. Pour comparer les répartitions des valeurs de cette variable selon les modalités

de la variable groupe, choisir, dans le menu déroulant, la rubrique Graphes puis la sousrubrique Boîte de dispersion .... S'ouvre alors la boîte de dialogue suivante:

| 74 Boite de dispersion                                        |      |  |  |  |
|---------------------------------------------------------------|------|--|--|--|
| Variable (une)                                                |      |  |  |  |
| G1.15C.2.ddrt<br>G1.2D.1.ddrt<br>G1.6E.3.ddrt<br>G1.6F.1.ddrt |      |  |  |  |
| Identifier les extrêmes à la souris Graphe par groupe         |      |  |  |  |
| OK Annuler                                                    | Aide |  |  |  |

En cliquant sur le bouton Graphe par groupe ..., on peut construire une boîte de dispersion pour chaque modalité d'une variable qualitative. Le graphique suivant résulte de la commande décrite ci-dessus :

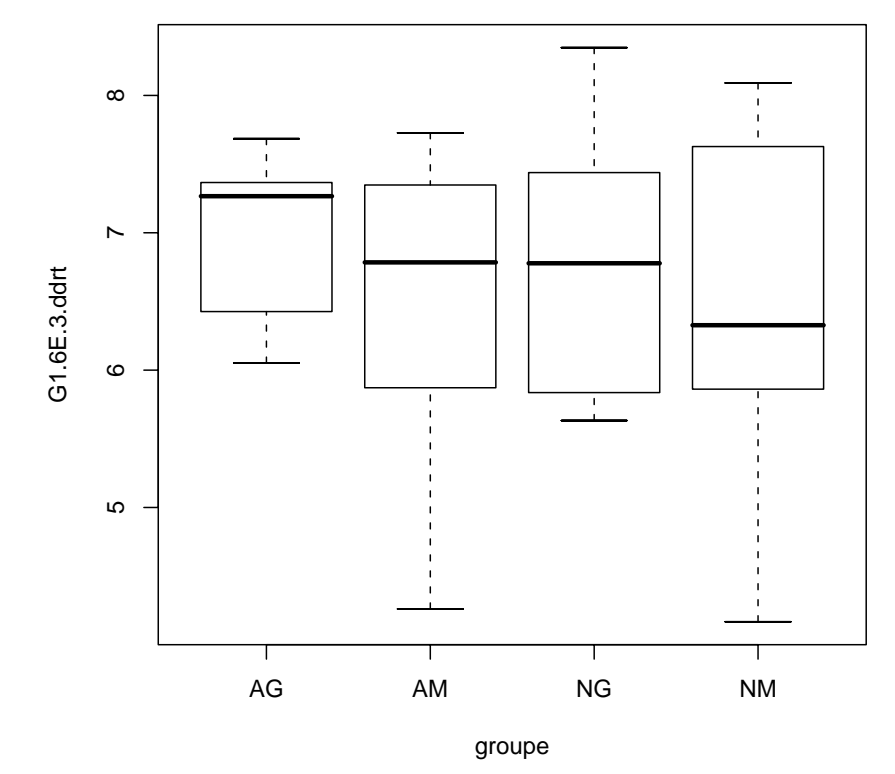

Dans certains cas, il peut aussi être intéressant de comparer les répartitions des valeurs contenues dans chaque ligne ou dans chaque colonne d'un tableau. Par exemple, la commande suivante produit sur un même graphique les boîtes de dispersion des 10 lères variables du tableau poulets.

#### boxplot(poulets[,1:10])

Le graphique obtenu est le suivant :

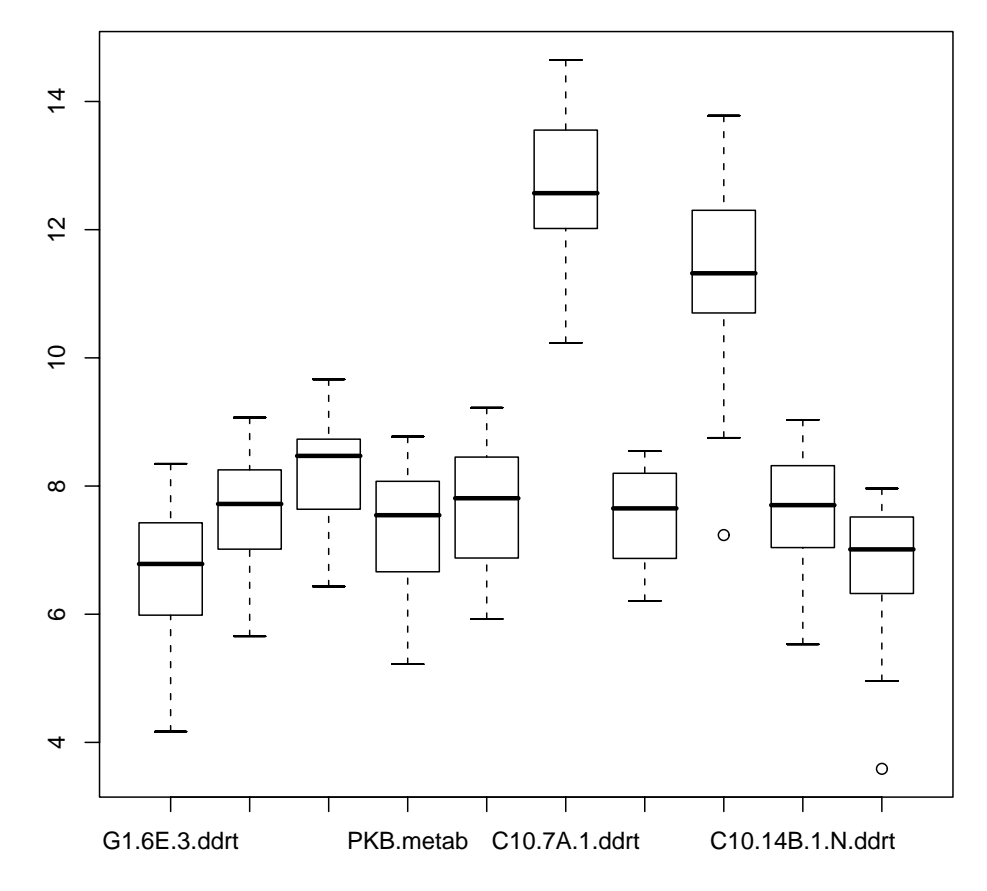

Si l'on veut construire un graphique affichant les boîtes de dispersion sur chacune des lignes du tableau constitué des variables quantitatives de poulets, il est tentant d'appliquer la même méthode que précédemment sur le tableau poulets [,1:314] transposé, à savoir sur t(poulets[,1:314]). Cependant, cette méthode ne donnera pas le résultat escompté car t(poulets[,1:314]) n'a pas hérité du format d'un jeu de données de R (une armoire dont les variables sont les tiroirs). Pour que R comprenne que chaque ligne du tableau poulets [,1:314] doit être vue comme un tiroir de l'armoire t(poulets[,1:314]), il faut donner

au tableau transposé le format d'un jeu de données par la fonction data.frame :

boxplot(data.frame(t(poulets[,1:314])))

# Boîtes de dispersion sur le tableau # poulets [,1:314] transposé

On obtient alors le graphique suivant :

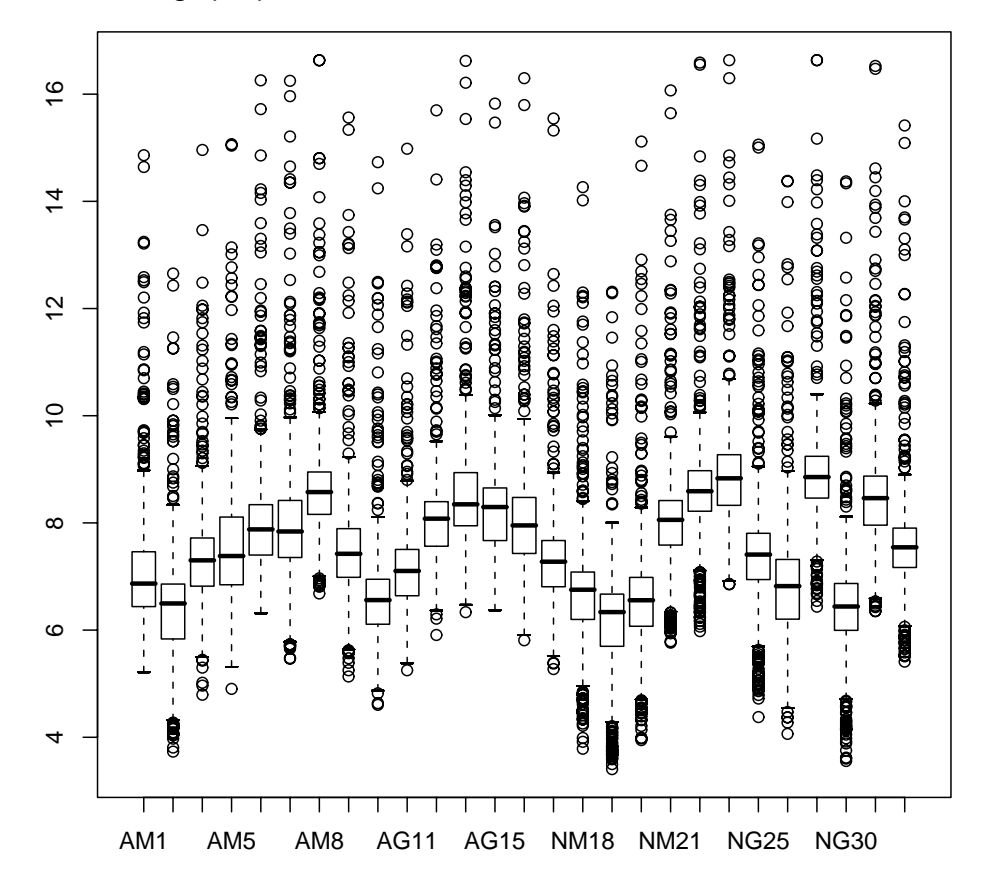

#### 4.3 Un exemple d'opération sur des données : le centrage

Dans un premier temps, on souhaite calculer les valeurs centrées de la variable G1.6E.3.ddrt du tableau poulets. La commande utilise la fonction mean qui calcule la moyenne d'une collection de valeurs:

# [13] 0.741370505 0.593150576 -0.346262415 -0.869849867 -2.505060676 -0.753662801 [19] 0.539531617 1.369700586 1.417654792 0.204893946 -0.836812823 1.674964575 [25] -1.040263205 0.764981170 0.004600228

Lorsque l'on souhaite appliquer cette opération à l'ensemble des lignes d'un tableau, on commence par calculer les moyennes par ligne. La fonction apply est dédiée à cette automatisation d'un calcul. Les arguments de cette fonction sont :

- X, le tableau de données
- MARGIN, qui prend la valeur 1 si l'opération est effectuée sur chaque ligne et 2 si elle est effectuée sur chaque colonne
- FUN, la fonction correspondant à l'opération souhaitée.

Par exemple, la commande suivante permet le calcul des moyennes de chaque ligne du tableau poulets [,1:314] :

moyennes = apply(X=poulets[,1:314], MARGIN=1, FUN=mean, na.rm=TRUE)

# Calcule la moyenne de chaque ligne du tableau poulets[,1:314].

Notons qu'un argument supplémentaire, na.rm, s'est glissé dans la commande ci-dessus; c'est en fait un argument de la fonction mean permettant de définir la façon dont sont gérées les données manquantes. En l'occurrence, cet argument prend la valeur TRUE, ce qui revient à ignorer les valeurs manquantes.

Pour soustraire aux valeurs d'une ligne leur valeur moyenne, on dispose de la fonction sweep qui, comme son nom l'indique, balaie le jeu de données. Les arguments de cette fonction sont les suivants :

- x, le tableau de données
- MARGIN, qui prend la valeur 1 si l'opération est effectuée sur chaque ligne et 2 si elle est effectuée sur chaque colonne
- STATS, la statistique qui intervient dans l'opération

Ainsi, le centrage des lignes du tableau poulets[,1:314] est obtenu par la commande suivante:

poulets[,1:314] = sweep(x=poulets[,1:314],MARGIN=1,STATS=moyennes)
# Soustrait à toutes les lignes de poulets[,1:314] leur moyenne.

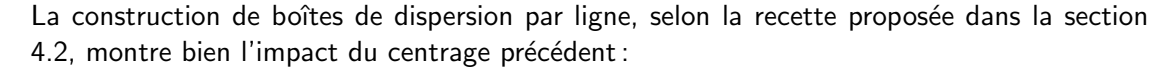

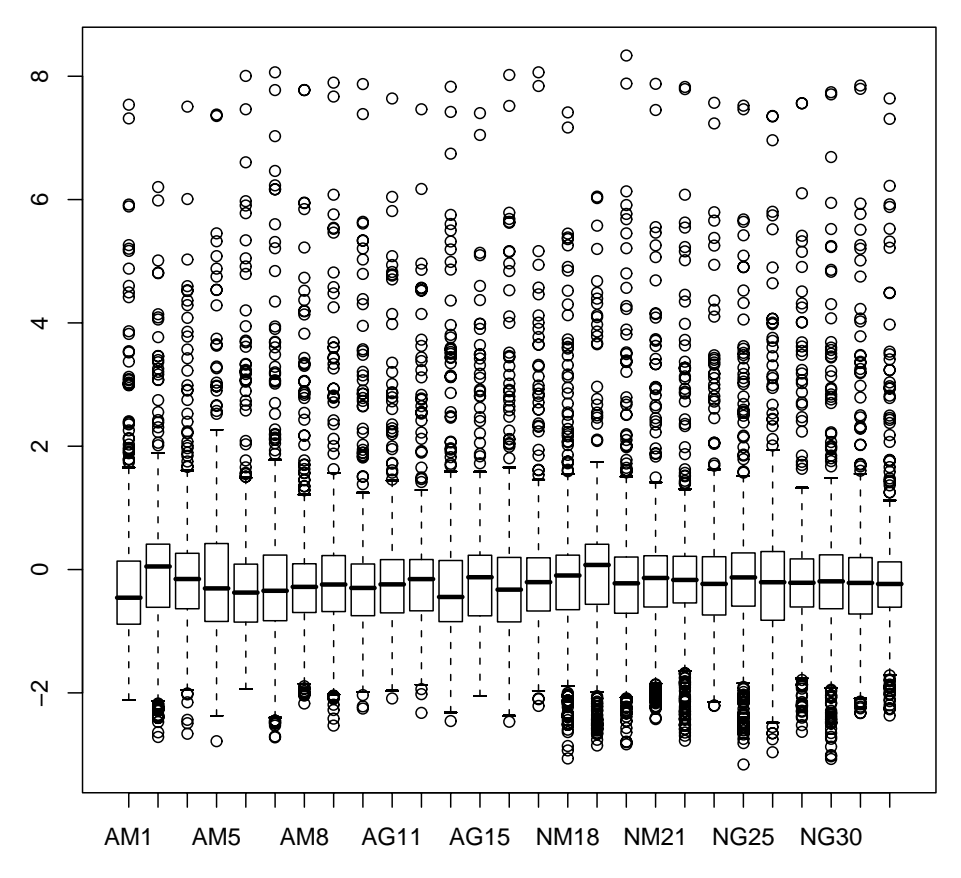

#### 5 Automatisation d'un traitement

L'identification des variables du tableau de données poulets pour lesquelles les valeurs moyennes diffèrent significativement d'un groupe à un autre sert ici d'illustration à l'automatisation d'un calcul. Il s'agit en effet d'appliquer une même règle de décision à chaque variable du tableau. Cette automatisation passe par deux étapes : d'une part la définition de la fonction réalisant l'opération souhaitée sur une seule variable et d'autre part l'application systématique de cette fonction à toutes les variables.

#### 5.1 Principes généraux de la création d'une fonction

De manière générale, on définit une fonction dans R à l'aide de la commande function :

Avant de créer une fonction, il est nécessaire de connaître ses entrées et ses sorties :

- *entrées* ; les arguments de la fonction, soit les éléments nécessaires à l'opération que l'on souhaite réaliser.
- sorties ; spécifiées par la fonction return dans la dernière ligne de la fonction.

Par exemple :

```
\begin{array}{ll} \mbox{MaFonction} = \mbox{function}(x,y) \left\{ \begin{array}{ll} \# \mbox{ MaFonction a deux arguments: x et y} \\ z = x + \mbox{sqrt}(y) & \# \mbox{z est un objet défini localement dans MaFonction} \\ return(1/z) \left\} & \# \mbox{MaFonction calcule } 1/(x + \sqrt{y}) \end{array} \right.
```

On utilise désormais cette nouvelle fonction comme n'importe quelle autre fonction de R :

> MaFonction(x=1,y=2) [1] 0.4142136

ou encore:

```
> MaFonction(1,2)
[1] 0.4142136
```

Il est également possible de fixer des valeurs par défaut aux arguments d'une fonction. Par exemple, si l'on souhaite que, par défaut, y=2 dans la fonction ci-dessus :

```
\label{eq:mapping} \begin{array}{ll} \mbox{MaFonction} = \mbox{function}(x,y{=}2) & \mbox{ } \# \mbox{ Par défaut, y=}2 \\ z{=}x{+}\mbox{sqrt}(y) \\ \mbox{return}(1/z) & \end{array}
```

Désormais, lors de l'appel de la fonction, si l'argument y n'est pas spécifié, alors sa valeur par défaut lui est automatiquement affectée :

```
> MaFonction(1)
[1] 0.4142136
```

# 5.2 Un exemple d'analyse statistique : le test de comparaison de deux moyennes

Dans le cas présent, la fonction que l'on souhaite créer réalise un test de Student comparant les moyennes de deux séries de valeurs. Commençons par un test sur la série des 27 valeurs de la 1ère colonne du tableau poulets,

> variable=poulets\$G1.6E.3.ddrt # variable est la variable nommée G1.6E.3.ddrt

le facteur groupe définissant les deux groupe à comparer :

> groupe=poulets\$genotype # groupe est la variable nommée genotype

#### 

La commande t.test(variable<sup>~</sup>groupe) réalise alors un test de comparaisons des moyennes de variable selon les modalités de groupe:

```
> z=t.test(variable~groupe,var.equal=TRUE)  # z contient les résultats du test
```

var.equal est un argument logique de la fonction t.test permettant de postuler l'égalité des variances intra-groupes. Si var.equal=TRUE (variances égales), un test de Student est réalisé (en revanche, si var.equal=FALSE, c'est un test de Welch qui est réalisé).

Ainsi défini, z contient plusieurs informations (moyennes intra-groupes, probabilité critique, intervalle de confiance, ...). Il faut voir cet objet comme une armoire dont les tiroirs contiennent chacun une information. Les noms de ces tiroirs sont accessibles par la commande names :

```
> names(z)
[1] "statistic" "parameter" "p.value" "conf.int" "estimate"
[6] "null.value" "alternative" "method" "data.name"
```

Lorsque l'on souhaite voir le contenu d'un tiroir, on utilise la clé \$, suivie du nom du tiroir :

```
> z$p.value
[1] 0.2000234
```

#### 5.3 Automatisation d'une analyse statistique

La fonction à créer opère sur deux arguments, la variable dont on étudie les différences de moyennes intra-groupes, et le facteur définissant les groupes:

| MonStudent = function(variable,groupe) {                           |                                         |  |
|--------------------------------------------------------------------|-----------------------------------------|--|
| z=t.test(variable~groupe,var.equal=TRUE)                           | # z contient tous les résultats du test |  |
| z=z\$p.value                                                       | # z contient la probabilité critique    |  |
| return(z<=0.05) }                                                  | # MonStudent est logique:               |  |
| # TRUE si la différence de moyennes est significative, FALSE sinon |                                         |  |

L'application de cette nouvelle fonction à l'ensemble des variables quantitatives du tableau poulets est maintenant possible à l'aide de la fonction apply:

> dg = apply(poulets[,1:314],MARGIN=2,FUN=MonStudent,groupe=poulets\$genotype)
# Applique MonStudent à chaque colonne du tableau poulets[,1:314].

Pour connaître la liste des variables pour lesquelles la différence de moyennes est significative, on sélectionne dans les noms des variables quantitatives de poulets ceux tels que dg=TRUE :

```
> noms=names(poulets[,1:314]) # noms collecte les noms des variables quantitatives.
> noms[dg] # Affiche les noms tels que dg=TRUE.
```

```
    [1] "G5.5B.1.ddrt" "PKCL2.metab" "NMT2.metab" "PI3K.metab" "G7.4B.3.ddrt"
    [6] "A2.5A.1.ddrt" "A2.5B.1.ddrt" "C5.11B.1.ddrt" "G1.12B.1.ddrt"
```